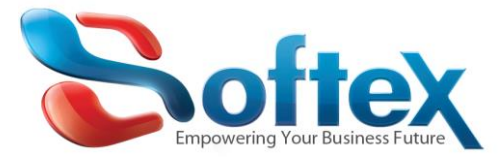

# How to reduce your mailbox size using the Microsoft Outlook

If you are your using Microsoft office you can configure it to delete the email automatically after several days due to your needs.

We will show you how to configure this setting in the most popular Microsoft office versions.

Note: this option doesn't mean that you will lose the old email but it will be delete from the server while you are keeping the copy that you have in your computer.

## Microsoft Office 2007.

Tools  $\rightarrow$  Account Settings

| Too | Is          | Actions Help             |         |
|-----|-------------|--------------------------|---------|
|     | Ser         | nd/Receive               | •       |
|     | Ins         | tant Search              | ٠       |
| 00  | Ad          | dress <u>B</u> ook Ctrl+ | Shift+B |
|     | Or          | gani <u>z</u> e          |         |
|     | Ru          | les and Alerts           |         |
|     | Ma          | ilbo <u>x</u> Cleanup    |         |
| 0   | Em          | pty "Deleted Items" F    | older   |
|     | <u>F</u> or | rms                      | ۰,      |
|     | Ma          | cro                      | •       |
|     | Ac          | count Settings           |         |
|     | Tru         | <u>s</u> t Center        | N       |
|     | <u>C</u> u  | stomize                  |         |
|     | Op          | tions                    |         |

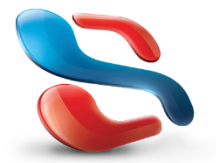

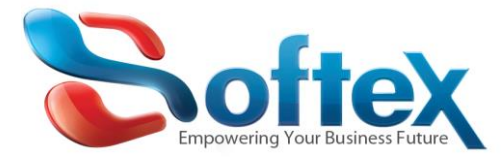

#### Then Choose or create your email account

| Account Settings                                   |                  |                       |                        | X             |
|----------------------------------------------------|------------------|-----------------------|------------------------|---------------|
| <b>E-mail Accounts</b><br>You can add or remove ar | account. You can | select an account and | d change its settings. |               |
| E-mail Data Files RSS Feeds                        | SharePoint Lists | Internet Calendars    | Published Calendars    | Address Books |
| New 🛠 Repair 💼                                     | Change 📀 S       | 5et as Default 🗙 R    | emove 🕈 🖶              |               |
| Name                                               |                  | Туре                  |                        |               |
|                                                    |                  |                       | Accoun                 | t Settings    |
|                                                    |                  |                       |                        |               |
|                                                    |                  |                       |                        |               |
|                                                    |                  |                       |                        |               |
|                                                    |                  |                       |                        |               |
|                                                    |                  |                       |                        |               |
|                                                    |                  |                       |                        | ×1            |
|                                                    |                  |                       |                        | Close         |

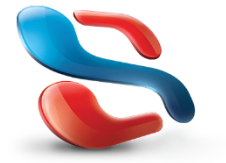

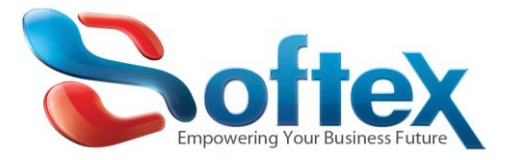

The click on more settings to show the advanced options for your email box

| Add New E-mail Account                                |                                      |                                                      |
|-------------------------------------------------------|--------------------------------------|------------------------------------------------------|
| Internet E-mail Settings<br>Each of these settings ar | e required to get your e-mail accour | nt working.                                          |
| User Information                                      |                                      | Test Account Settings                                |
| Your Name:                                            | John Doe                             | After filling out the information on this screen, we |
| E-mail Address:                                       | sample@yourdomain.com                | button below. (Requires network connection)          |
| Server Information                                    |                                      |                                                      |
| Account Type:                                         | POP3                                 | Test Account Settings                                |
| Incoming mail server:                                 | pop3.ivenue.com                      |                                                      |
| Outgoing mail server (SMTP):                          | smtp.ivenue.com                      |                                                      |
| Logon Information                                     |                                      |                                                      |
| User Name:                                            | sample@yourdomain.com                |                                                      |
| Password:                                             | ****                                 |                                                      |
| F F                                                   | Remember password                    |                                                      |
| Require logon using Secure                            | Password Authentication (SPA)        | More Settings                                        |
|                                                       |                                      | < Back Next > Cancel                                 |

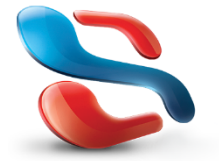

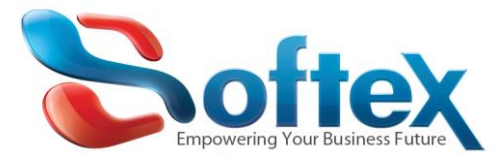

Then select the advanced tab and mark on Leave a copy of messages on the server then mark on Remove from server after and then specify the no. of days

| Internet E-mail Settings                             |                         |
|------------------------------------------------------|-------------------------|
| General Outgoing Server Connection Advanced          |                         |
| Server Port Numbers                                  |                         |
| Incoming server (POP3): 110 Use Defaults             |                         |
| This server requires an encrypted connection (SSL)   |                         |
| Outgoing server (SMTP): 587                          |                         |
| Use the following type of encrypted connection: NONE | <u>~</u>                |
| Server Timeouts                                      | Advanced Server Setting |
| Short V Long 1 minute                                |                         |
| Leave a copy of messages on the server               |                         |
| Remove from server after 10 🗢 days                   | 100                     |
| Remove from server when deleted from 'Deleted Items' |                         |
|                                                      |                         |
|                                                      |                         |
|                                                      |                         |
|                                                      |                         |
|                                                      | cel                     |

# Very important:

It is recommended to check both the "Remove from server when deleted from deleted items" and the "Remove From Server After" and enter 5 days, this means outlook will keep the old messages on server and delete them (From server after 5 days). Don't worry you can keep the emails as you like on your outlook, this does not mean outlook will delete old message (it will only remove them from server after downloading it to your outlook). If this option is not checked, then may be this is why you are having problems with your mailbox space, since you are keeping old emails forever on the server even if you delete them from your outlook inbox.

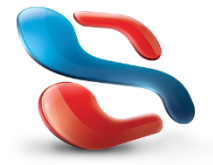

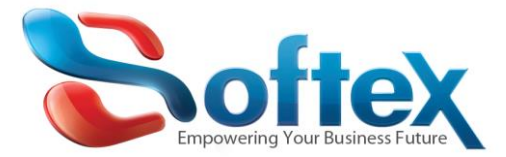

## Microsoft Office 2010

#### Select File $\rightarrow$ info $\rightarrow$ Account Settings

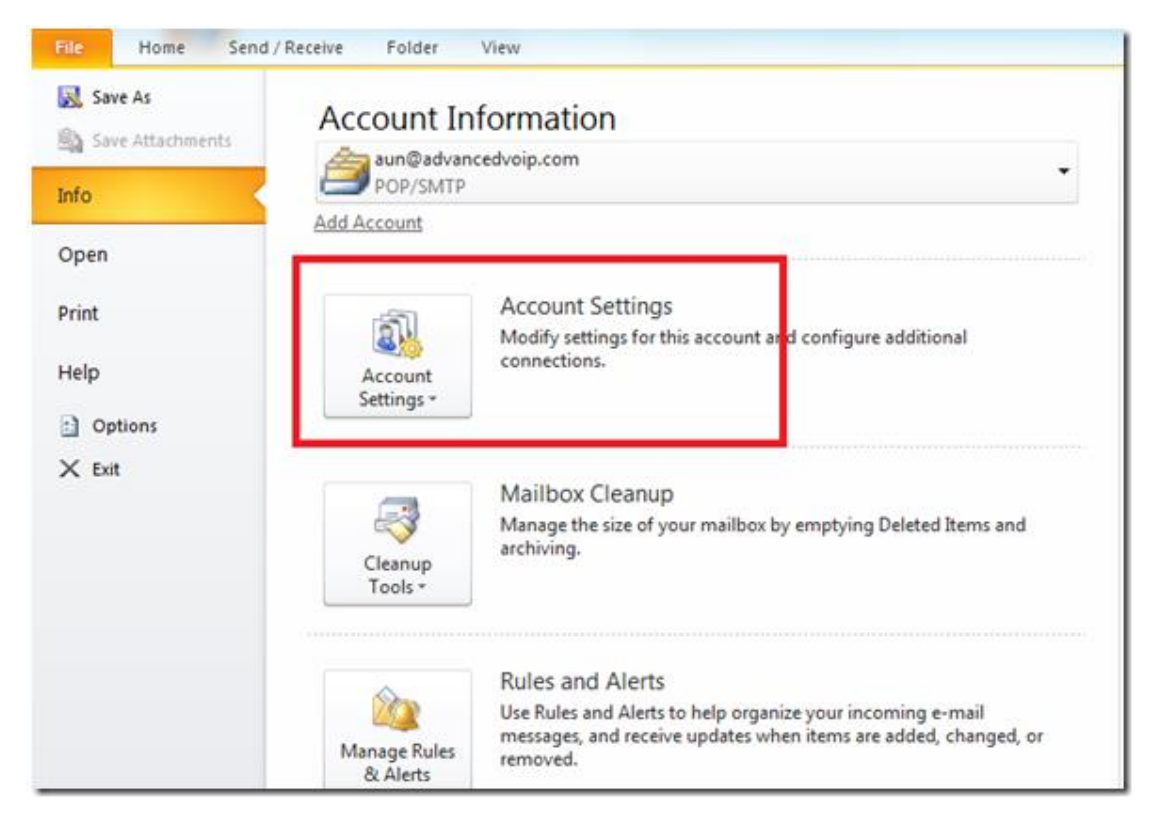

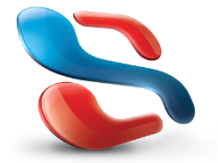

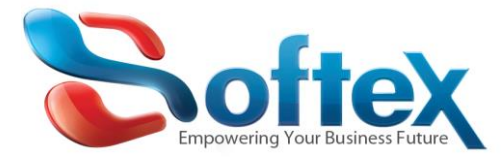

# Choose or create your email account

| oun       | t Settings                          |                            |                  |                       |                        |               |
|-----------|-------------------------------------|----------------------------|------------------|-----------------------|------------------------|---------------|
| E-ma<br>Y | <b>ail Account</b><br>'ou can add o | : <b>s</b><br>or remove an | account. You can | select an account and | d change its settings. |               |
| mail      | Data Files                          | RSS Feeds                  | SharePoint Lists | Internet Calendars    | Published Calendars    | Address Books |
| 🚰 Ne      | ew 🎗 R                              | lepair                     | Change 📀 S       | 5et as Default 🗙 R    | iemove 🕈 🖶             |               |
| Name      | e W                                 |                            |                  | Туре                  |                        |               |
|           |                                     |                            |                  |                       |                        |               |
|           |                                     |                            |                  |                       |                        |               |
|           |                                     |                            |                  |                       |                        |               |
|           |                                     |                            |                  |                       |                        |               |

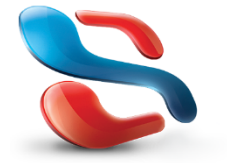

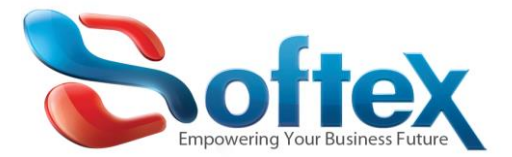

# Then click on more settings to show the advanced options for your email box

| Each of these settings a     | re required to get your e-mail accour         | nt working.                                          |
|------------------------------|-----------------------------------------------|------------------------------------------------------|
| User Information             |                                               | Test Account Settings                                |
| (our Name:                   | <name "from"="" appear="" in="" to=""></name> | After filling out the information on this screen, we |
| E-mail Address:              | user@domain.tld                               | button below. (Requires network connection)          |
| Server Information           |                                               |                                                      |
| Account Type:                | POP3                                          | Test Account Settings                                |
| ncoming mail server:         | mail.domain.tld                               |                                                      |
| Outgoing mail server (SMTP): | mail.domain.tld                               |                                                      |
| Logon Information            |                                               |                                                      |
| Jser Name:                   | user.domain.tld                               |                                                      |
| Password:                    | ******                                        |                                                      |
|                              | Remember password                             |                                                      |
| Reguire logon using Secure   | Password Authentication (SPA)                 | More Settings                                        |
|                              |                                               |                                                      |
|                              |                                               |                                                      |

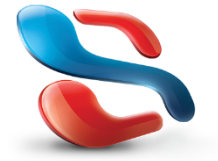

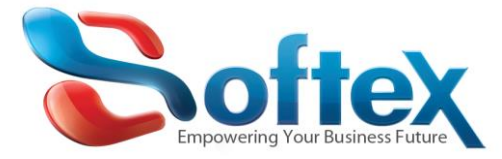

Then select the advanced tab and mark on Leave a copy of messages on the server then mark on Remove from server after and then specify the no. of days

| Internet E-mail Settings                             |       |                      |
|------------------------------------------------------|-------|----------------------|
| General Outgoing Server Connection Advanced          |       |                      |
| Server Port Numbers                                  | _     |                      |
| Incoming server (POP3): 110 Use Defaults             |       |                      |
| This server requires an encrypted connection (SSL)   | 1000  |                      |
| Outgoing server (SMTP): 587                          |       |                      |
| Use the following type of encrypted connection: NONE | ~     |                      |
| Server Timeouts                                      |       | and Conver Cattings  |
| Short 🗘 Long 1 minute                                | Advar | iced server settings |
| Delivery                                             | _     |                      |
| Leave a copy of messages on the server               |       |                      |
| Remove from server when deleted from 'Deleted Items' |       |                      |
|                                                      |       |                      |
|                                                      |       |                      |
|                                                      |       |                      |
|                                                      |       |                      |
|                                                      |       |                      |
|                                                      |       |                      |

#### Very important:

It is recommended to check both the "Remove from server when deleted from deleted items" and the "Remove From Server After" and enter 5 days, this means outlook will keep the old messages on server and delete them (From server after 5 days). Don't worry you can keep the emails as you like on your outlook, this does not mean outlook will delete old message (it will only remove them from server after downloading it to your outlook). If this option is not checked, then may be this is why you are having problems with your mailbox space, since you are keeping old emails forever on the server even if you delete them from your outlook inbox.

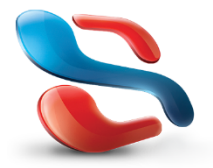

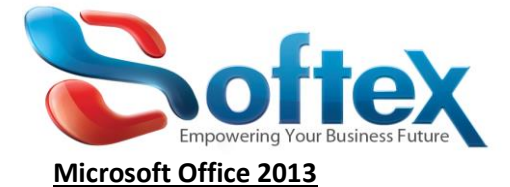

Select File  $\rightarrow$  info  $\rightarrow$  Account Settings

| ¢                      | Inbox - Softex Support - Out              | ook |
|------------------------|-------------------------------------------|-----|
| Info                   | Account Information                       |     |
| Open & Export          | Softex Recovery                           |     |
| Save As                | IMAP/SMTP      Add Account                |     |
| Save Attachments Print | Account Settings<br>Account<br>Settings ~ |     |
| Office Account         |                                           |     |

Choose or create your email account

| Accoun   | t Settings                   | (                          |                  |               |          |                     |       |               |       |
|----------|------------------------------|----------------------------|------------------|---------------|----------|---------------------|-------|---------------|-------|
| E-m<br>Y | ail Account<br>'ou can add ( | : <b>s</b><br>or remove an | account. You can | select an acc | ount and | l change its settir | ngs.  |               |       |
| E-mail   | Data Files                   | RSS Feeds                  | SharePoint Lists | Internet Ca   | alendars | Published Caler     | ndars | Address Books |       |
| Sa Ne    | ew 🛠 R                       | tepair 💼                   | Change 📀 S       | 5et as Defaul | t 🗙 R    | emove 🕈 🖶           |       |               |       |
| Nam      | e ki                         |                            |                  | Тур           | e        |                     |       |               |       |
|          |                              |                            |                  |               |          | Ac                  | count | Settings      |       |
|          |                              |                            |                  |               |          |                     |       |               |       |
|          |                              |                            |                  |               |          |                     |       |               |       |
|          |                              |                            |                  |               |          |                     |       |               |       |
|          |                              |                            |                  |               |          |                     |       |               |       |
|          |                              |                            |                  |               |          |                     |       |               |       |
|          |                              |                            |                  |               |          |                     |       |               | Close |

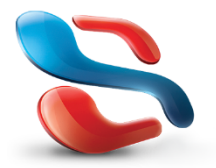

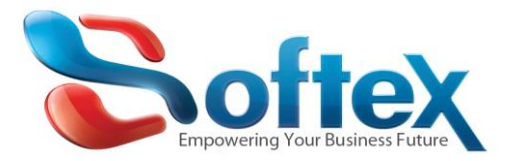

# The click on more settings to show the advanced options for your email box

| Change Account                                         |                                  |                                                             |
|--------------------------------------------------------|----------------------------------|-------------------------------------------------------------|
| POP and IMAP Account Se<br>Enter the mail server setti | ttings<br>ings for your account. | ×~                                                          |
| User Information                                       |                                  | Test Account Settings                                       |
| Your Name:                                             | Softex Recovery                  | We recommend that you test your account to ensure that      |
| Email Address:                                         | recovery-noreply@softexsw.       | the entries are conect.                                     |
| Server Information                                     |                                  | Test Assount Settings                                       |
| Account Type:                                          | IMAP 📼                           | Test Account Settings                                       |
| Incoming mail server:                                  | mail.softexsw.com                | Automatically test account settings when Next<br>is clicked |
| Outgoing mail server (SMTP):                           | mail.softexsw.com                |                                                             |
| Logon Information                                      |                                  |                                                             |
| User Name:                                             | recovery-noreply@softexsw.       | Mailte loop office. All                                     |
| Password:                                              | *****                            |                                                             |
| 🔽 R                                                    | emember password                 | 1 I I I I I I                                               |
| Require logon using Secu (SPA)                         | re Password Authentication       | More Settings                                               |
|                                                        |                                  | < Back Next > Cancel                                        |

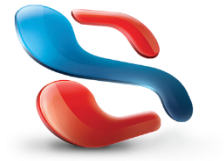

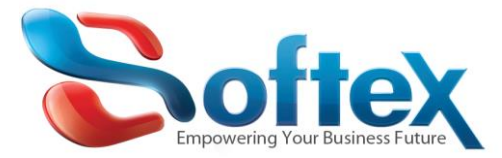

Then select the advanced tab and mark on Leave a copy of messages on the server then mark on Remove from server after and then specify the no. of days

| Internet E-mail Settings                             |       |                     |
|------------------------------------------------------|-------|---------------------|
| General Outgoing Server Connection Advanced          |       |                     |
| Server Port Numbers                                  | _     |                     |
| Incoming server (POP3): 110 Use Defaults             |       |                     |
| This server requires an encrypted connection (SSL)   | 100   |                     |
| Outgoing server (SMTP): 587                          |       |                     |
| Use the following type of encrypted connection: NONE | ~     |                     |
| Server Timeouts                                      | Advan | ced Server Settings |
| Short V Long I minute                                |       |                     |
| Leave a copy of messages on the server               |       |                     |
| Remove from server after 10 🚭 days                   | 2.523 |                     |
| Remove from server when deleted from 'Deleted Items' |       |                     |
|                                                      |       |                     |
|                                                      |       |                     |
|                                                      |       |                     |
|                                                      |       |                     |
|                                                      | :el   |                     |

#### Very important:

It is recommended to check both the "Remove from server when deleted from deleted items" and the "Remove From Server After" and enter 5 days, this means outlook will keep the old messages on server and delete them (From server after 5 days). Don't worry you can keep the emails as you like on your outlook, this does not mean outlook will delete old message (it will only remove them from server after downloading it to your outlook). If this option is not checked, then may be this is why you are having problems with your mailbox space, since you are keeping old emails forever on the server even if you delete them from your outlook inbox.

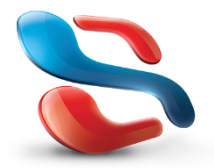

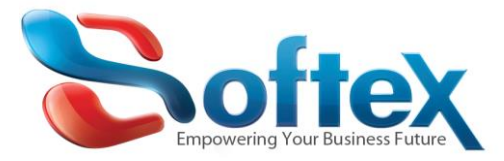

# How to reduce your mailbox size using Softex Webmail

You have three different way to access your email using your internet browser and also may be you can reduce its space using the browser to delete Trash messages and old send emails from the server.

## **Using Softex Webmail**

First you should write in the URL webmail.yourdomainname.com , you should replace the Red part with your domain name , once you have the login page, please enter your email box name and your password as per the below.

| Email Address            |  |
|--------------------------|--|
| youremail@yourdomain.com |  |
| Password                 |  |
|                          |  |
|                          |  |

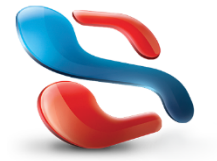

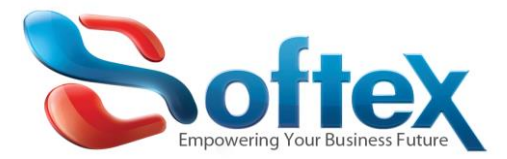

Softex Server will provide you with three different mail web portals systems so that you can choose the one you like

# (Horde, round cube, Squirrel Mail)

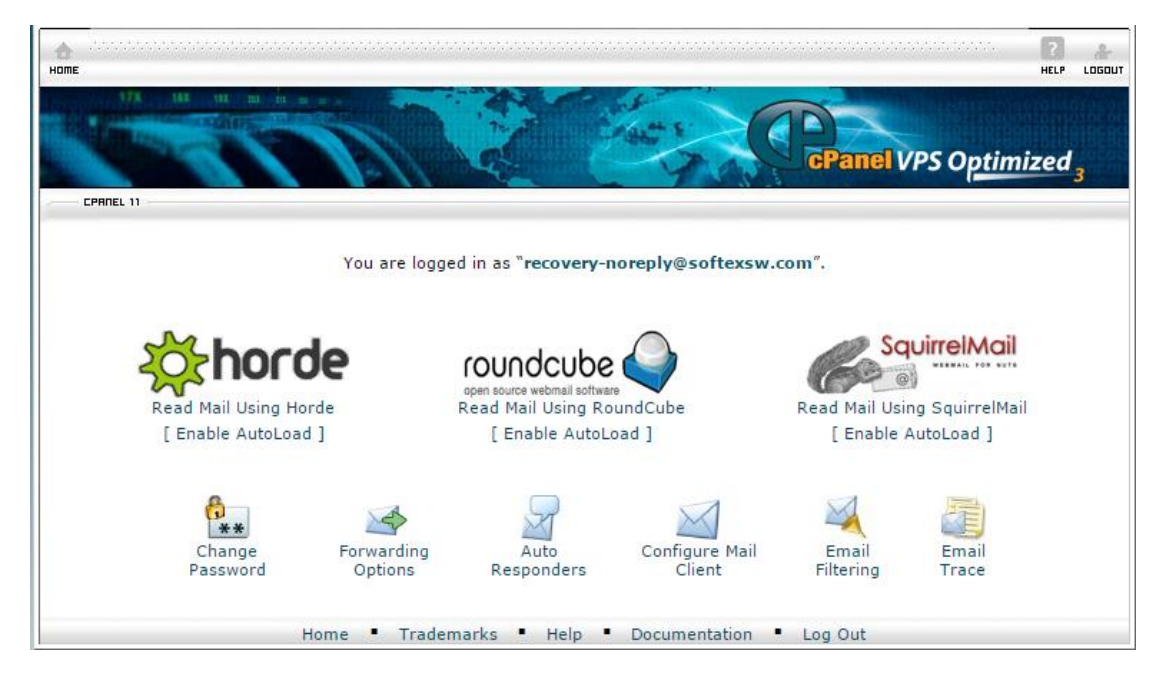

You can use any of them to access the emails stored on the server and clean some space.

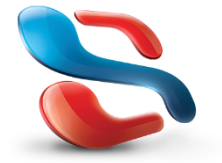

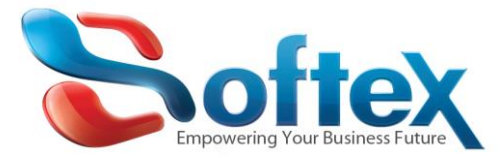

#### Empty space using Horde Webmail Client:

To reduce your mail box size you can select the old or the unnecessary email from your Inbox, Draft, Sent, Junk and Trash

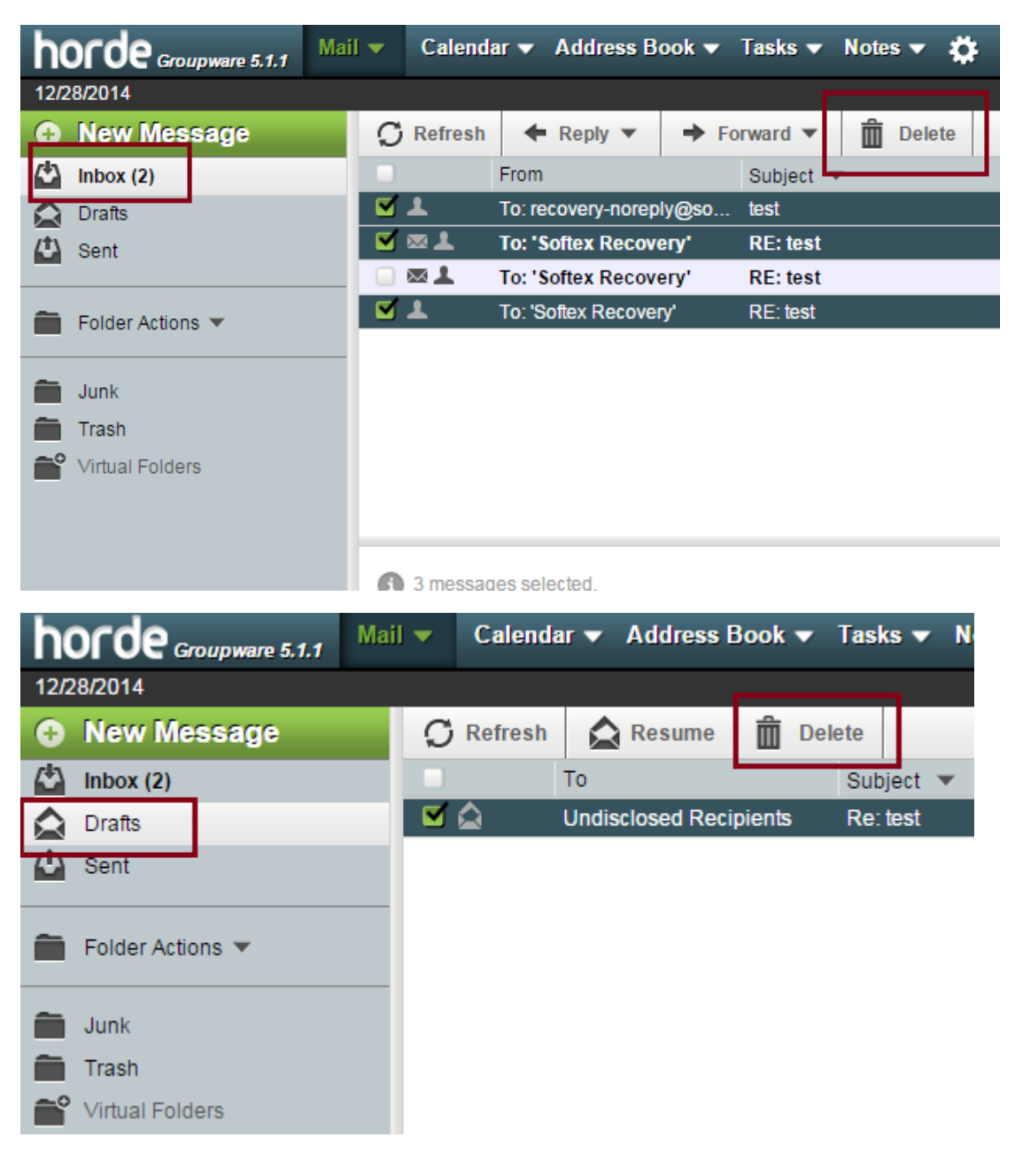

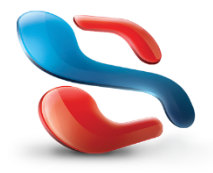

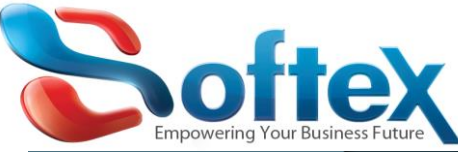

| h          | orde Groupware 5.1.1 | Mail | • | Calenda | nr ▼ Address B    | ook 🔻  | Tasks 🔻  | Notes 🔻 🋱 |
|------------|----------------------|------|---|---------|-------------------|--------|----------|-----------|
| 12/2       | 28/2014              |      |   |         |                   |        |          |           |
| Ð          | New Message          |      | S | Refresh | 🗲 Reply 🔻         | 🔶 Fo   | rward 🔻  | Delete    |
|            | Inbox (2)            |      |   |         | То                |        | Subject  | •         |
|            | Drafts               |      |   | 1       | recovery-noreply@ | softex | test     |           |
| <b>(1)</b> | Sent                 |      |   | ¥       | 'Softex Recovery' |        | RE: test | :         |
|            |                      |      |   | ¥       | 'Softex Recovery' |        | RE: test |           |
| î          | Folder Actions 💌     |      |   | 1       | 'Softex Recovery' |        | RE: test |           |
|            |                      | _    |   |         |                   |        |          |           |
|            | Junk                 |      |   |         |                   |        |          |           |
|            | Trash                |      |   |         |                   |        |          |           |
| Ê          | Virtual Folders      |      |   |         |                   |        |          |           |
|            |                      |      |   |         |                   |        |          |           |

Note: after deleting the old and the unnecessary email from (Inbox, Draft, Sent, Junk) your mail box still the same size because the email you have delete are in the (Trash Folder) so you have to empty the Trash folder

| horde Groupware 5.1.1 | Mail 🔻   | Calenda  | ar ▼ Address B             | ook 🔻          | Tasks 🔻             | Notes 🔻 | <b>Ö</b> |
|-----------------------|----------|----------|----------------------------|----------------|---------------------|---------|----------|
| 12/28/2014            |          |          |                            |                |                     |         |          |
| New Message           | 5        | Refresh  | 🗲 Reply 🔻                  | → Fo           | orward 🔻            | Delet   | te       |
| 🗳 Inbox               | <b>N</b> | 1        | From                       |                | Subject             |         |          |
| Drafts                |          | Î 🛍 🕹 👘  | To: recovery noreply@so    |                | test                |         |          |
|                       |          | Î 🖾 🖊    | To: 'Softex Recovery'      |                | RE: test            |         |          |
|                       |          | Î 🕅 📼 上  | To: 'Softex Recovery'      |                | <del>RE: test</del> |         |          |
| Eolder Actions        |          | Î 🛍 🕹 👘  | To: 'Softex Recover        | <del>')'</del> | RE: test            |         |          |
|                       |          | â 🛍      | To: Undisclosed Recipients |                | <del>Re: test</del> |         |          |
| and Junk              |          | Î 🛍 🕹 👘  | To: recovery norep         | ly@so          | test                |         |          |
| Trash                 |          | Î 🗊 🕹 👘  | To: 'Softex Recover        | <del>y'</del>  | RE: test            |         |          |
|                       |          | Î 🗊 🕹 👘  | To: 'Softex Recovery'      |                | <del>RE: test</del> |         |          |
| Vinual Folders        |          | Î 🗊 🕹 👘  | To: 'Softex Recover        | <del>')'</del> | RE: test            |         |          |
|                       |          |          |                            |                |                     |         |          |
|                       |          |          |                            |                |                     |         |          |
|                       |          | 0 mossag | hotoolog ac                |                |                     |         |          |

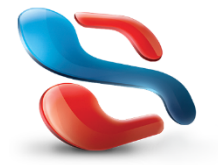

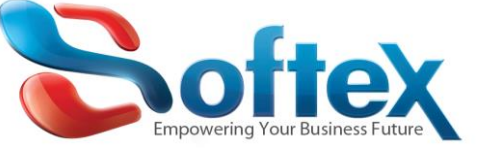

Empty space using Round Cube Webmail Client:

To reduce your mail box size you can select the old or the unnecessary email from your Inbox, Draft, Sent, Junk and Trash

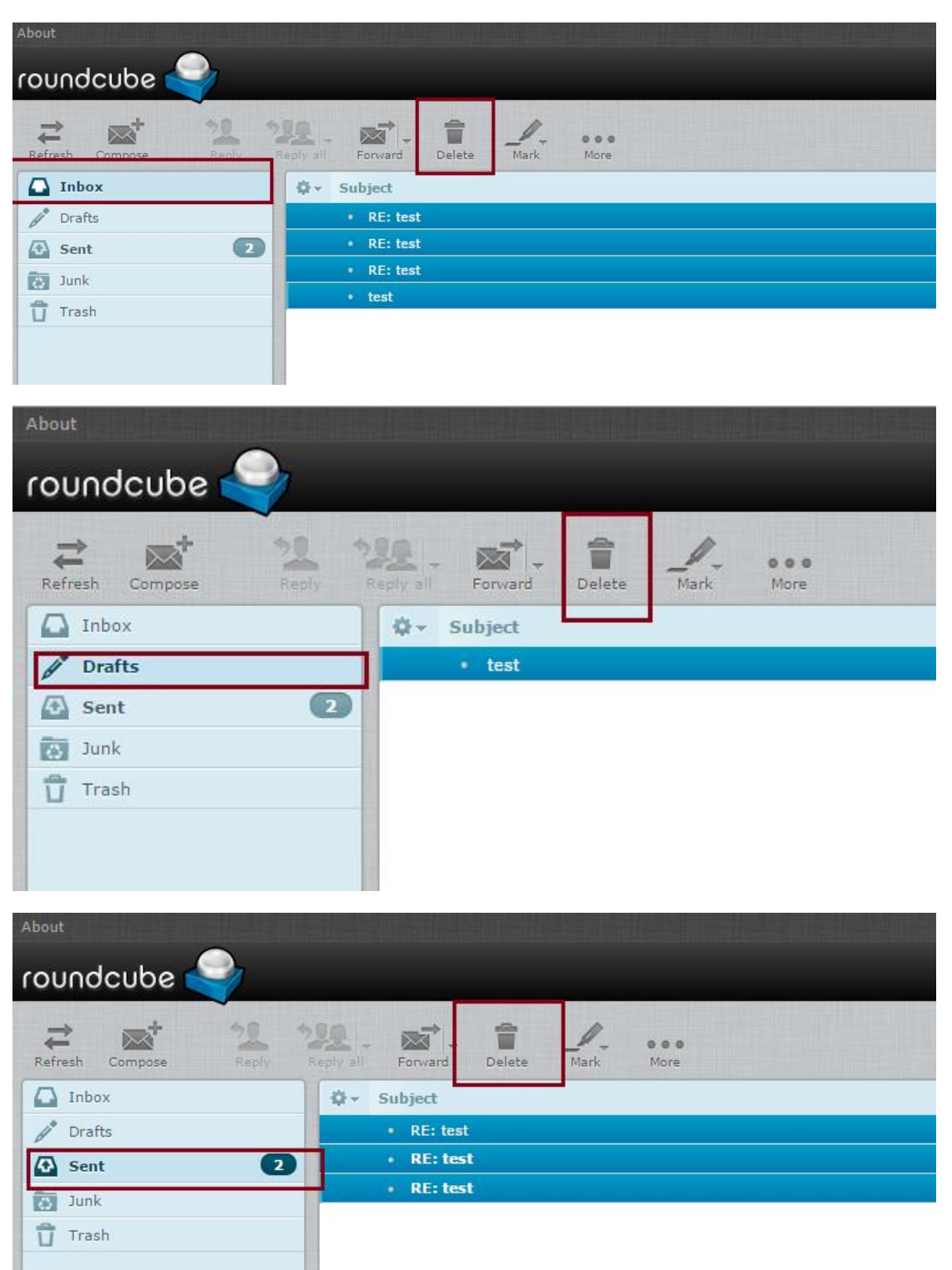

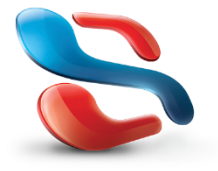

18 Wali st., Kobry Elkobba, Cairo, Egypt (00202) 24529717 - 24513434-24513438 www.softexsw.com - www.softexsw.net

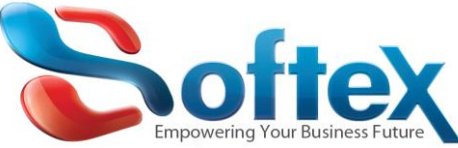

| <sup>About</sup>   |                                    |
|--------------------|------------------------------------|
| Refresh Compose 21 | Reply all Forward Delete Mark More |
| Inbox              | ¢ → Subject                        |
| Drafts             | Re: test                           |
| Sent 2             |                                    |
| 🔯 Junk             |                                    |
| 📅 Trash            |                                    |
|                    |                                    |

Note: after deleting the old and the unnecessary email from (Inbox, Draft, Sent, Junk) your mail box still the same size because the email you have delete are in the (Trash Folder) so you have to empty the Trash folder

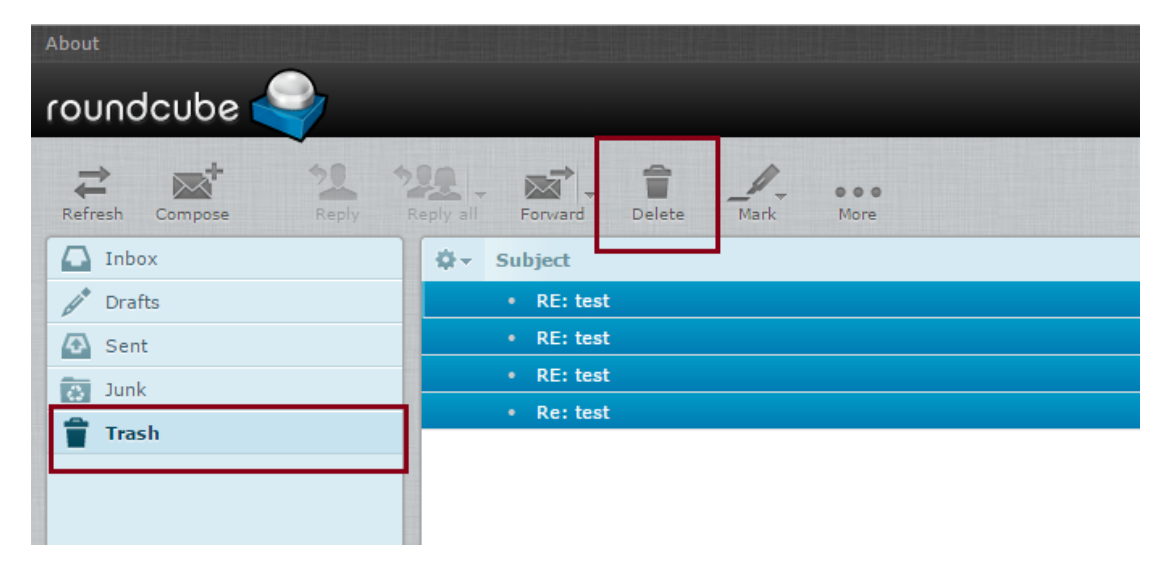

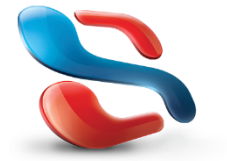

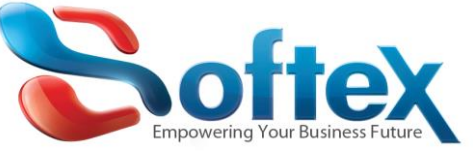

#### Empty space using Squirrel Mail Webmail Client:

To reduce your mail box size you can select the old or the unnecessary email from your Inbox, Draft, Sent, Junk and Trash

| <b>F</b> aldana                                                                                                    | Current Folder: INDOX                                                                                                    |                                                                                                    |                                                                                                    |        |
|----------------------------------------------------------------------------------------------------|----------------------------------------------------------------------------------------------------|----------------------------------------------------------------------------------------------------|----------------------------------------------------------------------------------------------------|--------|
| Last Refresh:                                                                                                    | Compose Addresses Folders (                                                                                                    | Options Search Help                                                                                                    |                                                                                                    |        |
| Sun, 5:03 am                                                                                                    |                                                                                                    |                                                                                                    |                                                                                                    |        |
| Check Manj                                                                                                    | [Thread View]                                                                                                    |                                                                                                    |                                                                                                    |        |
| INBOX                                                                                                    | Flag Unflag Read Unread Fo                                                                                                    | orward                                                                                                    |                                                                                                    | Delete |
| Drafts                                                                                                    | All From                                                                                                    | Received                                                                                                    | +! Subject                                                                                                    | ]      |
| Trash (Purge)                                                                                                    | Softex Recovery                                                                                                    | 4:30 am                                                                                                    | D <u>RE: test</u>                                                                                                    |        |
| Junk                                                                                                    | Softex Recovery                                                                                                    | 4:30 am                                                                                                    | D <u>RE: test</u>                                                                                                    |        |
|                                                                                                    | Softex Recovery                                                                                                    | 4:30 am                                                                                                    | D <u>RE: test</u>                                                                                                    |        |
|                                                                                                    | Softex Recovery                                                                                                    | 4:29 am                                                                                                    | D <u>test</u>                                                                                                    |        |
|                                                                                                    |                                                                                                    |                                                                                                    |                                                                                                    |        |
| Foldoro                                                                                                    |                                                                                                    |                                                                                                    |                                                                                                    |        |
| ast Refresh:                                                                                                    | Compose Addresses Folders (                                                                                                    | Options Search Help                                                                                                    |                                                                                                    |        |
| un, 5:03 am                                                                                                    |                                                                                                    |                                                                                                    |                                                                                                    |        |
| sneck ivialij                                                                                                    | [Thread View]                                                                                                    |                                                                                                    |                                                                                                    |        |
| INBOX                                                                                                    | Flag Unflag Read Unread Fo                                                                                                    | prward                                                                                                    |                                                                                                    | Delete |
| Drafts                                                                                                    | All From                                                                                                    | Received                                                                                                    | +! Subject                                                                                                    |        |
| Sent                                                                                                    | Softex Recovery                                                                                                    | 4:30 am                                                                                                    | D <u>RE: test</u>                                                                                                    |        |
| Trash IPurnel                                                                                                    | C Softex Percevery                                                                                                    | 4:30 am                                                                                                    | D <u>RE: test</u>                                                                                                    |        |
| Trasn ( <u>Purge</u> )<br>Junk                                                                                                    | Soliex Recovery                                                                                                    |                                                                                                    | D DE L L                                                                                                    |        |
| Trasn ( <u>Purge)</u><br>Junk                                                                                                    | Softex Recovery                                                                                                    | 4:30 am                                                                                                    | D RE: test                                                                                                    |        |
| Trasn <u>(Purge</u> )<br>Junk                                                                                                    | Softex Recovery  Softex Recovery  Softex Recovery                                                                                                    | 4:30 am<br>4:29 am                                                                                                    | D <u>RE: test</u>                                                                                                    |        |
| Trasn <u>[Purge]</u><br>Junk                                                                                                    | Softex Recovery                                                                                                    | 4:30 am<br>4:29 am                                                                                                    | D <u>RE: test</u><br>D <u>test</u>                                                                                                    |        |
| Folders                                                                                                    | Softex Recovery     Softex Recovery     Softex Recovery     Current Folder: INBOX     Compose Addresses Folders (                                                                                                    | 4:30 am<br>4:29 am<br>Options Search Help                                                                                                    | D <u>RENest</u><br>D <u>test</u>                                                                                                    |        |
| Folders<br>ast Refresh:<br>Sun, 5:03 am<br>Check Mail                                                                                                    | Softex Recovery Softex Recovery Softex Recovery Current Folder: INBOX Compose Addresses Folders (                                                                                                    | 4:30 am<br>4:29 am<br>Options Search Help                                                                                                    | D <u>RETest</u><br>D <u>test</u>                                                                                                    |        |
| Folders<br>ast Refresh:<br>sun, 5:03 am<br>Check Mail                                                                                                    | Softex Recovery Softex Recovery Softex Recovery Current Folder: INBOX Compose Addresses Folders ( Thread View) Else Inflae Deed Litered Fo                                                                                                    | 4:30 am<br>4:29 am<br>Options Search Help                                                                                                    | D <u>RE:Test</u><br>D <u>test</u>                                                                                                    |        |
| Folders<br>ast Refresh:<br>un, 5:03 am<br>Check Mail]<br>INBOX<br>Drafts                                                                                                    | Softex Recovery     Softex Recovery     Softex Recovery     Current Folder: INBOX     Compose Addresses Folders (     Thread View)     Flag Unflag Read Unread Fo                                                                                                    | 4:30 am<br>4:29 am<br>Options Search Help                                                                                                    | D <u>RE-16st</u><br>D <u>test</u>                                                                                                    | Delete |
| Folders<br>ast Refresh:<br>un, 5:03 am<br><u>Check Mail</u><br>INBOX<br>Drafts<br>Sent                                                                                                    | Softex Recovery Softex Recovery Softex Recovery Current Folder: INBOX Compose Addresses Folders ( Thread View) Flag Unflag Read Unread Fo All From                                                                                                    | 4:30 am<br>4:29 am<br>Options Search Help                                                                                                    | D test                                                                                                    | Delete |
| Folders<br>st Refresh:<br>un, 5:03 am<br>Check Mail)<br>NBOX<br>Drafts<br>Sent<br>Trassi (Purge)                                                                                                    | Softex Recovery Softex Recovery Softex Recovery Current Folder: INBOX Compose Addresses Folders ( Thread View) Flag Unflag Read Unread Fo All From Softex Recovery Softex Recovery                                                                                                    | 4:30 am<br>4:29 am<br>Options Search Help                                                                                                    | D test                                                                                                    | Delete |
| Folders<br>Junk<br>Folders<br>ast Refresh:<br>un, 5:03 am<br>Check Mail<br>INBOX<br>Drafts<br>Sent<br>ITASN<br>[Purge]<br>Junk                                                                                  | Softex Recovery Softex Recovery Softex Recovery Current Folder: INBOX Compose Addresses Folders ( Thread View) Flag Unflag Read Unread Fo All From Softex Recovery Softex Recovery Softex Rec | 4:30 am<br>4:29 am<br>Options Search Help<br>wward<br>Received 1<br>4:30 am<br>4:30 am                                                                                                    | D <u>RE: test</u> D <u>test</u> + I Subject  D <u>RE: test</u> D <u>RE: test</u> D <u>RE: test</u>                                                                                                    | Delete |
| Folders<br>st Refresh:<br>un, 5:03 am<br><u>Check Mail</u><br>NBOX<br><u>Drafts</u><br>Sent<br><u>Irasn</u> [ <u>Purge</u> ]<br>Junk                                                                            | Current Folder: INBOX Compose Addresses Folders  Thread View] Flag Unflag Read Unread Fo All From Softex Recovery Softex Recovery Softex Reco | 4:30 am<br>4:29 am<br>Options Search Help<br>wward<br>Received 1<br>4:30 am<br>4:30 am<br>4:30 am                                                                                                  | D <u>RE: test</u><br>D <u>test</u>                                                                                                    | Delete |
| Folders<br>Junk<br>Folders<br>ast Refresh:<br>un, 5:03 am<br>Check Mail<br>INBOX<br>Drafts<br>Sent<br>Trasn<br>[Purge]<br>Junk                                                                                  | Softex Recovery     Softex Recovery     Softex Recovery     Softex Recovery     Current Folder: INBOX     Compose Addresses Folders     (Inread View)     Flag Unflag Read Unread Fo     All From     Softex Recovery     Softex Recovery     Softex Recovery     Softex Recovery     Softex Recovery     Softex Recovery                                                                                                    | 4:30 am<br>4:29 am<br>Options Search Help<br>wward<br>Received 1<br>4:30 am<br>4:30 am<br>4:30 am<br>4:29 am                                                                                       | D <u>RE:1651</u><br>D <u>test</u><br>D <u>RE:1651</u><br>D <u>RE:1651</u><br>D <u>RE:1651</u><br>D <u>RE:1651</u><br>D <u>test</u>                                                                                                    | Delete |
| Folders<br>ast Refresh:<br>un, 5:03 am<br>Check Mail]<br>INBOX<br>Drafts<br>Sent<br>Trasn<br>[Purge]<br>Junk                                                                                                    | Softex Recovery     Softex Recovery     Softex Recovery     Softex Recovery     Current Folder: INBOX     Compose Addresses Folders     Compose Addresses Folders     Softex Recovery     Softex Recovery     Softex Recovery     Softex Recovery     Softex Recovery     Softex Recovery     Softex Recovery                                                                                                    | 4:30 am<br>4:29 am<br>Options Search Help<br>wward<br>Received □<br>4:30 am<br>4:30 am<br>4:30 am<br>4:30 am                                                                                       | D <u>RE: test</u> D <u>RE: test</u> D <u>RE: test</u> D <u>RE: test</u> D <u>RE: test</u>                                                                                                    | Delete |
| Folders<br>Junk<br>Folders<br>ast Refresh:<br>un, 5:03 am<br>Check Mail<br>INBOX<br>Drafts<br>Sent<br>Trasn<br>[Purge]<br>Junk<br>Folders                                                                       | Current Folder: INBOX Compose Addresses Folders  Thread View Flag Unflag Read Unread Fo All From Softex Recovery Softex Recovery Softex Recovery Softex Recovery Current Folder: INBOX                                                                                                    | 4:30 am<br>4:29 am<br>Dptions Search Help<br>wward<br>Received □<br>4:30 am<br>4:30 am<br>4:30 am<br>4:29 am                                                                                       | D <u>RE: test</u> D <u>test</u>                                                                                                    | Delete |
| Folders<br>ast Refresh:<br>iun, 5:03 am<br>Check Mail]<br>INBOX<br>Drafts<br>Sent<br>Trasn<br>Junk<br>Folders<br>ast Refresh:<br>un, 5:03 am<br>Check Mail                                                      | Softex Recovery         Softex Recovery         Softex Recovery         Current Folder: INBOX         Compose Addresses Folders (S         [Thread View]         Flag Unflag Read Unread Fo         All From         Softex Recovery         Softex Recovery                                                                                                    | 4:30 am         4:29 am         Options       Search Help         mward          Received □         4:30 am         4:30 am         4:30 am         4:29 am                                        | D <u>RE: test</u> D <u>test</u>                                                                                                    | Delete |
| Folders<br>ast Refresh:<br>un, 5:03 am<br>Check Mail]<br>INBOX<br>Drafts<br>Sent<br>Trasn<br>Junk<br>Folders<br>ast Refresh:<br>un, 5:03 am<br>Check Mail]                                                      | Current Folder: INBOX Compose Addresses Folders  Thread View] Flag Unflag Read Unread Fo All From Softex Recovery Softex Recovery Softex Recovery Softex Recovery Current Folder: INBOX Compose Addresses Folders C Thread View]                                                                                                    | 4:30 am         4:29 am         Options       Search Help         mward          Received □          4:30 am          4:30 am          4:30 am          4:29 am          Options       Search Help | D <u>RE_test</u> D <u>RE_test</u> D <u>RE_test</u> D <u>RE_test</u> D <u>RE_test</u> D <u>rest</u>                                                                                                    | Delete |
| Folders<br>ast Refresh:<br>iun, 5:03 am<br>Check Mail]<br>INBOX<br>Drafts<br>Sent<br>Trasn<br>Junk<br>Folders<br>ast Refresh:<br>un, 5:03 am<br>Check Mail]<br>INBOX                                            | Softex Recovery         Softex Recovery         Softex Recovery         Current Folder: INBOX         Compose Addresses Folders ()         [Thread View]         Flag Unflag Read Unread Fo         All From         Softex Recovery         Softex Recovery         Flag Unflag Read Unread Fo                                                                                                    | 4:30 am         4:29 am         Options       Search Help         mward          Received □          4:30 am       4:30 am         4:30 am       4:29 am         Options       Search Help         | D <u>RE_test</u> D <u>RE_test</u> D <u>RE_test</u> D <u>RE_test</u> D <u>RE_test</u> D <u>rest</u>                                                                                                    | Delete |
| Folders<br>ast Refresh:<br>un, 5:03 am<br>Check Mail]<br>INBOX<br>Drafts<br>Sent<br>Trasn<br>Junk<br>Folders<br>ast Refresh:<br>un, 5:03 am<br>Check Mail]<br>INBOX<br>Drafts<br>Sent                           | Current Folder: INBOX Compose Addresses Folders Compose Addresses Folders Current Folder: INBOX Compose Addresses Folders Current Folder: INBOX Compose Addresses Current Folder: INBOX Compose Addresses Current Folder: INB | 4:30 am<br>4:29 am<br>Dptions Search Help<br>ward<br>Received □<br>4:30 am<br>4:30 am<br>4:30 am<br>4:29 am<br>Dptions Search Help<br>ward<br>Received □                                           | D <u>RE_test</u> D <u>test</u> +! Subject [ D <u>RE_test</u> D <u>RE_test</u> D <u>RE_test</u> D <u>test</u> +! Subject [ ]                                                                                                    | Delete |
| Folders<br>ast Refresh:<br>un, 5:03 am<br>Check Mail]<br>INBOX<br>Drafts<br>Sent<br>Trash<br>Junk<br>Folders<br>ast Refresh:<br>un, 5:03 am<br>Check Mail]<br>INBOX<br>Drafts<br>Sent<br>Trash [Purge]          | Softex Recovery Softex Recovery Softex Recovery Softex Recovery Current Folder: INBOX Compose Addresses Folders ( (Inread View) Flag Unflag Read Unread Fo All From Softex Recovery Softex Recovery                                                                                                    | A:30 am<br>A:29 am<br>Dptions Search Help<br>arward<br>Received 1<br>A:30 am<br>A:30 am<br>A:30 am<br>A:29 am<br>Dptions Search Help<br>arward<br>Received 1<br>A:20 am                            | D <u>RE:1651</u><br>D <u>test</u>                                                                                                    | Delete |
| Folders<br>ast Refresh:<br>un, 5:03 am<br>Check Mail]<br>INBOX<br>Drafts<br>Sent<br>Trasn<br>Junk<br>Folders<br>ast Refresh:<br>un, 5:03 am<br>Check Mail]<br>INBOX<br>Drafts<br>Sent<br>Trash<br>Check Mail]   | Softex Recovery Softex Recovery Softex Recovery Softex Recovery Current Folder: INBOX Compose Addresses Folders ( (Intread View) Flag Unflag Read Unread Fo All From Softex Recovery Softex Recovery                                                                                                    | A:30 am<br>A:29 am<br>Dptions Search Help<br>ward<br>Received 1<br>A:30 am<br>A:30 am<br>A:30 am<br>A:29 am<br>Dptions Search Help<br>ward<br>Received 1<br>A:30 am<br>A:29 am                     | D <u>RE: test</u><br>D <u>test</u><br><u>test</u><br><u>test</u>                                                                                                    | Delete |
| Folders<br>ast Refresh:<br>iun, 5:03 am<br>Check Mail]<br>INBOX<br>Drafts<br>Sent<br>Trasn<br>Junk<br>Folders<br>ast Refresh:<br>iun, 5:03 am<br>Check Mail]<br>INBOX<br>Drafts<br>Sent<br>Trash<br>Check Mail] | Softex Recovery Softex Recovery Softex Recovery Softex Recovery Current Folder: INBOX Compose Addresses Folders ( (Intread View) Flag Unflag Read Unread Fo All From Softex Recovery Softex Recovery                                                                                                    | A:30 am<br>A:29 am<br>Dptions Search Help<br>ward<br>Received 1<br>A:30 am<br>A:30 am<br>A:30 am<br>A:29 am<br>Dptions Search Help<br>ward<br>Received 1<br>A:30 am<br>A:29 am                     | D <u>RE: test</u><br>D <u>test</u><br><u>test</u><br><del>test<br/><u>test</u><br/><del>test<br/><del>test<br/><del>te</del></del> | Delete |

Note: after deleting the old and the unnecessary email from (Inbox, Draft, Sent, Junk) your mail box still the same size because the email you have delete are in the (Trash Folder) so you have to empty or purge the Trash folder

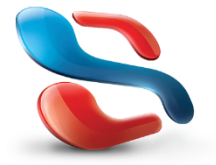

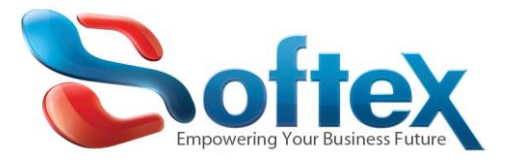

| Folders<br>Last Refresh:<br>Sun, 5:03 am<br>[Check Mail] | Current Folder: Trash<br>Compose Addresses Folders Options Search Help<br>[Inread View]<br>Elan Utifian Read Unread Forward |          |   |                 |  |  |  |  |
|----------------------------------------------------------|----------------------------------------------------------------------------------------------------|----------|---|-----------------|--|--|--|--|
| Drafts                                                   | All From                                                                                                    | Received | + | Subject 🗆       |  |  |  |  |
| Trash (Purgel)                                           | Softex Recovery                                                                                                    | 4:31 am  | D | test            |  |  |  |  |
| lunk                                                     | Softex Recovery                                                                                                    | 4:30 am  | D | RE: test        |  |  |  |  |
| _                                                        | Softex Recovery                                                                                                    | 4:30 am  | D | RE: test        |  |  |  |  |
|                                                          | Softex Recovery                                                                                                    | 4:30 am  | D | RE: test        |  |  |  |  |
|                                                          | Softex Recovery                                                                                                    | 4:29 am  | D | test            |  |  |  |  |
|                                                          | Softex Recovery                                                                                                    | 4:31 am  | D | RE: test        |  |  |  |  |
|                                                          | Softex Recovery                                                                                                    | 4:31 am  | D | RE: test        |  |  |  |  |
|                                                          | Softex Recovery                                                                                                    | 4:31 am  | D | RE: test        |  |  |  |  |
|                                                          | recovery-noreply@softexsw.com                                                                                               | 4:32 am  | D | <u>Re: test</u> |  |  |  |  |

In case you have done all of the above steps and you still have problems with the space of your email box, please contact Softex Support team and they will help you identify whether you are missing any step or even help you upgrade your hosting plan to add more space to your email box if needed.

Contact your account manager if you need assistance or contact Softex on: <a href="mailto:support@softexsw.com">support@softexsw.com</a>

For more articles about Softex Web Hosting solutions, please visit official website www.softexsw.com

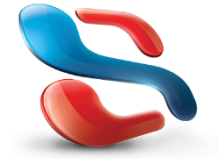